# BE Portal System User Manual for EE Preregistration

- 1. Log on to the BE Portal System.
- 2. Select the 'Enrollment' on the left hand navigation bar.

| • • • 25 B.E. Portal x +<br>$\leftrightarrow \rightarrow C$ A Not Secure be-portal.econ.tu.ac.th |                                              |                                    |                                    |  |  |  |  |
|--------------------------------------------------------------------------------------------------|----------------------------------------------|------------------------------------|------------------------------------|--|--|--|--|
| B.E. Portal                                                                                      | Evening, Lanlida Vitayakaseat                |                                    |                                    |  |  |  |  |
| <b>Lanlida Vitayakaseat</b><br>Minor in Finance<br>Ianlida                                       |                                              |                                    |                                    |  |  |  |  |
| NAVIGATION                                                                                       | Home / Default                               |                                    |                                    |  |  |  |  |
| 😂 Student 🗸 🗸                                                                                    |                                              | _                                  |                                    |  |  |  |  |
| Minor Declaration                                                                                | Pre-registration                             | Waiting List Req.                  | Confirm                            |  |  |  |  |
| 🗉 Enrollment 😡                                                                                   | -<br>November 15 - 18, 2021<br>09:00 - 17:00 | November 19, 2021<br>09:00 - 12:00 | November 22, 2021<br>09:00 - 12:00 |  |  |  |  |
| 🚏 Summary                                                                                        | 1000                                         |                                    |                                    |  |  |  |  |
| 🗿 Waiting list                                                                                   |                                              |                                    |                                    |  |  |  |  |
| C Activity                                                                                       | Information                                  |                                    |                                    |  |  |  |  |

- 2.1 Course list will appear on the 'Enrollment' page. For each semester (1, and 2), the course list is designed to be a drop-down menu respectively.
- Each course is followed by the details including the prerequisite, section, credits, number of the quota, and the remaining available seat.

|                                                                            |                                                               |                                                                |                                                              | 0 A # 0 @ .                                                                                                    |
|----------------------------------------------------------------------------|---------------------------------------------------------------|----------------------------------------------------------------|--------------------------------------------------------------|----------------------------------------------------------------------------------------------------|
| B.E. Portal                                                                |                                                               |                                                                |                                                              | 🕲 Back Office 🔒 Account                                                                                                    |
| Lanlida Vitayakaseat<br>Minor in Finance<br>Iantida                        | Home - Student                                                |                                                                |                                                              | 년 11<br>Pre-Registration Schedule                                                                                                    |
| NAVIGATION                                                                 | Home / Student / Enrollment                                   |                                                                |                                                              | Server Time: Mon Apr 4, 2022 18:27:09                                                                                                    |
| 🗟 Student 🗸 🗸                                                              | -                                                             |                                                                |                                                              |                                                                                                    |
| Minor Declaration     Enrollment     Summary     Waiting list     Activity | ID. 62xx<br>• Thursday, April 21, 2022<br>• 09:00 - 12:00 Hrs | ID. 63xx<br>• Thursday , April 21, 2022<br>• 13:00 - 16:00 Hrs | ID. 64xx<br>• Friday , April 22, 2022<br>• 09:00 - 12:00 Hrs | *<br>• (ridsy, April 22, 2022<br>• 13:00 - 16:00 Hrs<br>Confirm Walting List Request<br>• Tucadsy, April 27, 2022<br>• 09:00 - 12:00 Hrs |
| Administrator ,                                                            |                                                               |                                                                |                                                              | 8 EE courses - 0 Non EE courses 💘 Submit                                                                                                 |
|                                                                            | 2022 Semester 1 - Economics Cours                             | es                                                             |                                                              | 4 course(s) 12 credit(s) 🛪                                                                                                    |
|                                                                            | 2022 Semester 2 - Economics Cour                              | ses                                                            |                                                              | 4 course(s) 12 credit(s) 🔺                                                                                                    |
|                                                                            |                                                               |                                                                | 刘 Submit                                                     |                                                                                                    |

2.2 To preregister the course(s), students can choose their expected course(s) using the checkbox in front of the course(s). Students are responsible to check the class time, duplicate courses, and the EE composition rules before choosing the course(s). If the preregistration conflicts to any rules, the pop – up warning will be presented.

| ← → C ▲ Not Secure   be-pd                          | ortal.econ.tu.ac.th/student/enroll/default |                                         |                                       |                                                   | ů                             | * * 🗆 🙆                   | 1   |
|-----------------------------------------------------|--------------------------------------------|-----------------------------------------|---------------------------------------|---------------------------------------------------|-------------------------------|---------------------------|-----|
| B.E. Portal                                         | Evening, Lanlida Vitayakaseat              |                                         |                                       |                                                   |                               | flice 💄 Accoun            |     |
| Lanlida Vitayakaseat<br>Minor in Finance<br>Ianiida | e Home - Student                           |                                         |                                       |                                                   | D<br>Pre - Reç                | ත් 🕅<br>gistration Schedu | ile |
| NAVIGATION                                          | Home / Student / Enrollment                |                                         |                                       |                                                   | Server Time: Mc               | on Apr 4, 2022 18:27:0    | /9  |
| 😂 Student 🗸 🗸                                       |                                            |                                         |                                       |                                                   |                               |                           |     |
| Minor Declaration                                   | ID. 62xx<br>• Thursday , April 21, 2022    | ID. 63xx<br>• Thursday , April 21, 2022 | ID. 64xx<br>• Friday , April 22, 2022 | Waiting List Request<br>• Friday , April 22, 2022 |                               | ×                         |     |
| N. Summary                                          | • 09:00 - 12.00 Hrs                        | • 13:00 - 16.00 Hrs                     | <ul> <li>09:00 - 12.00 Hrs</li> </ul> | + 13:00 - 16.00 Hrs                               |                               |                           |     |
| Summary                                             |                                            |                                         |                                       | Confirm Waiting List Requi                        | est                           |                           |     |
| Waiting list                                        |                                            |                                         |                                       | • 09:00 - 12.00 Hrs                               |                               |                           |     |
| C Activity                                          |                                            |                                         |                                       |                                                   |                               |                           | 1   |
| Administrator >                                     |                                            |                                         |                                       | 8 EE courses + (                                  | ) Non EE course               | s 🖪 Submit                |     |
|                                                     | 2022 Semester 1 - Economics Courses        |                                         |                                       |                                                   | 4 course(s)                   | <b>12</b> credit(s) 🗸     | Γ   |
|                                                     | Select Code Title                          |                                         |                                       | Section Credit(s) Av                              | ailable Max.<br>Seat(s) Quota | Quota                     |     |
|                                                     | EE200 Data Science for Economic Analysi    | 50                                      |                                       | 04640) 3                                          | 0 0                           | 20221-001                 |     |
|                                                     | EE211 Principles of Microeconomics         |                                         |                                       | 046401, <b>3</b><br>046402                        |                               | NOQUOTA                   |     |
|                                                     | EE212 Principles of Macroeconomics         |                                         |                                       | 046401, 3<br>046402                               |                               | NOQUOTA                   |     |
|                                                     | EE300 Internship <sup>59</sup>             |                                         |                                       | 046401 3                                          | 8.57                          | NOQUOTA                   |     |
|                                                     | EE301 History of Thai Economy              |                                         |                                       | 046401 3                                          | 1 1                           | 20221-002                 |     |
|                                                     | EE311 Microeconomic Theory <sup>ID</sup>   |                                         |                                       | 046401, 4<br>046402 4                             | 40 40                         | 20221-006                 |     |
|                                                     | EE312 Macroeconomic Theory                 |                                         |                                       | 046401, 4<br>046402 4                             | 39 40                         | 20221-007                 |     |
|                                                     | EE330 Introductory Mathematical Econor     | nice 🖗                                  |                                       | 046401, <del>x</del>                              | 3R 40                         | 20221-008                 |     |

- 2.3 When finish choosing course(s), click on the 'Submit' button.
- 2.4 A pop up message will appear for you to recheck the choosing list. If you confirm the choosing list, click 'OK'. The system will proceed you to the Summary page showing all your successfully preregistered courses listed from EE courses.

| inted Quota | as: EE Course(s)                                                                                |                |           |      |          |                   |
|-------------|-------------------------------------------------------------------------------------------------|----------------|-----------|------|----------|-------------------|
|             |                                                                                                 |                |           |      | +        | Add more course(s |
| ourse ID    | Title                                                                                           | Section        | Credit(s) | Year | Semester | Action            |
| E212        | Principles of Macroeconomics                                                                    | 046401, 046402 | 3         | 2022 | 1        | 💼 Remove          |
| E361        | Economics of CLMV Countries                                                                     | 046401         | 3         | 2022 | 1        | 💼 Remove          |
| E382        | Economics of Services Sector                                                                    | 046401         | 3         | 2022 | 1        | 💼 Remove          |
| E406        | Contemporary Economic Issues                                                                    | 046401         | 3         | 2022 | 1        | 📋 Remove          |
| E302        | History of World economy                                                                        | 046401         | 3         | 2022 | 2        | 💼 Remove          |
| E421        | Mathematical Economics 1                                                                        | 046401         | 3         | 2022 | 2        | nt Remove         |
| E431        | Economics of Financial Markets and Institutions Financial Institutions                          | 046401         | 3         | 2022 | 2        | 🛱 Remove          |
| E531        | Selected Topics in Monetary and Financial Economics 1 (Modern Financial Institution Mangements) | 046401         | 3         | 2022 | 2        | Remove            |

### Example of EE courses

During the period scheduled for each batch, all pre-registered courses can be removed, or a new course can be added in case that the course is not fully enrolled.

- The preregistration can be adjusted throughout the given period of each round.
- To remove course(s), click on the red 'Remove' button.
- To add course(s), click on the green 'Add more course(s)' button.

Remark: Students are allowed to enroll in EE courses <u>no more than 4 courses</u> unless a request is made and approved in advance.

| Activity | Logs |
|----------|------|
|----------|------|

| Granted Co | Granted Courses: EE + Non - EE |                                                                                                 |         |         |  |  |  |
|------------|--------------------------------|-------------------------------------------------------------------------------------------------|---------|---------|--|--|--|
| 2022       |                                |                                                                                                 |         |         |  |  |  |
| Semester   | Course                         | Title                                                                                           | Credits | Status  |  |  |  |
| 1          | EE212                          | Principles of Macroeconomics                                                                    | 3       | Applied |  |  |  |
| 1          | EE361                          | Economics of CLMV Countries                                                                     | 3       | Applied |  |  |  |
| 1          | EE382                          | Economics of Services Sector                                                                    | 3       | Applied |  |  |  |
| 1          | EE406                          | Contemporary Economic Issues                                                                    | 3       | Applied |  |  |  |
|            |                                |                                                                                                 |         |         |  |  |  |
| 2          | EE302                          | History of World economy                                                                        | 3       | Applied |  |  |  |
| 2          | EE421                          | Mathematical Economics 1                                                                        | 3       | Applied |  |  |  |
| 2          | EE431                          | Economics of Financial Markets and Institutions Financial Institutions                          | 3       | Applied |  |  |  |
| 2          | EE531                          | Selected Topics in Monetary and Financial Economics 1 (Modern Financial Institution Mangements) | 3       | Applied |  |  |  |
|            |                                |                                                                                                 |         |         |  |  |  |

2021

Example of granted course list: EE (Semester 1 – 2)

### Summary of Pre-Registration Rules

- 1. The following conditions will not be accepted for pre-registration.
  - a. Course conflict (day or time)
  - b. Duplicate courses for both two semesters
  - c. EE211, EE212, EE311, and EE312 are designed to be chosen only one in a semester.
- 2. Either a semester pre-registration or two-semester pre-registration both can be made at a time. (You can pre-register each semester separately at a time, but you are required to pre-register both two semesters by the deadline scheduled.)
- 3. During the period scheduled, all pre-registered courses can be removed, or a new course can be added in case that the course is not fully enrolled.
- 4. For any courses with 2 sections with same schedule. The section can be chosen during the registration on www.reg.tu.ac.th but NOT on BE-portal.

### **Pre-Registration Schedule**

- 1. The pre-registration date and time will be scheduled for students in each batch. Students are responsible to pre-register by the date, and time scheduled.
- 2. In case students have not pre-registered for the EE courses, students will be suspended for the upcoming Non-EE pre-registration (except the General Education courses).

## Request for Waiting List

The waiting list round will be scheduled after the pre-registration. Students can request for the fully enrolled course(s). The request(s) will be considered and approved or refused via the BE Portal System.

1. To request for a waiting list, select the 'Waiting List' on the left – hand navigation bar.

| Lanlida Vitayakaseat<br>Minor ir Finance<br>Ienlide | Imme - Student                                                                                 | Pre - Registration Schedule           |
|-----------------------------------------------------|------------------------------------------------------------------------------------------------|---------------------------------------|
| NAMGATION                                           | Home / Student / Walting list                                                                  | Server Time: Mon Apr 4, 2022 18:54:35 |
| Student ✓                                           |                                                                                                |                                       |
| Minor Declaration                                   | Waiting list                                                                                   |                                       |
| 🗉 Enrollment 🔤                                      |                                                                                                |                                       |
| 🖞 Summary                                           | Weiting Ist request(i)                                                                         |                                       |
| 😇 Waiting list                                      |                                                                                                | ×                                     |
| C Activity                                          | Sorry, submit course to waiting list available between 05-Apr-2022 18:55 and 05-Apr-2022 20:00 |                                       |
|                                                     | Semester: 1                                                                                    |                                       |
|                                                     | Course                                                                                         |                                       |
|                                                     | Waiting list request #1 Select v                                                               |                                       |
|                                                     | Waiting list request #2 Select ~                                                               |                                       |
|                                                     | Semester: 2                                                                                    |                                       |
|                                                     | Course                                                                                         |                                       |
|                                                     | Waiting list request #1 Select v                                                               |                                       |
|                                                     | Walting list request #2. Select ~                                                              |                                       |
|                                                     | 1 Back to Summary Page I Submit                                                                |                                       |

2. Choose the course(s) for your expected waiting list. The maximum of waiting list is <u>up to 2 courses</u>. Click the 'Submit' button.

Note: The waiting list can be adjusted throughout the waiting list period, but the submission time will be updated to the latest request.

| Waiting list request(s)     |                                                                     |  |
|-----------------------------|---------------------------------------------------------------------|--|
| Sorry, submit course to wai | ting list available between 05-Apr-2022 18:55 and 05-Apr-2022 20:00 |  |
| emester: 1                  |                                                                     |  |
|                             | Course                                                              |  |
| Waiting list request #1     | Select                                                              |  |
| Waiting list request #2     | Select v                                                            |  |
| emester: 2                  |                                                                     |  |
|                             | Course                                                              |  |
| Waiting list request #1     | Select ~                                                            |  |
|                             |                                                                     |  |

| ← → C ▲ Not Secure   be-p                           | oortal.econ.tu.ac.th/student/enroll/waitlist |                                                                                                    | Č 🎓 🇯 🖬 🙆 🗄                           |
|-----------------------------------------------------|----------------------------------------------|----------------------------------------------------------------------------------------------------|---------------------------------------|
| B.E. Portel                                         | Evening, Lanlida Vitayakasez                 |                                                                                                    | 🕲 Back Office 💄 Account               |
| Lanlida Vitayakaseat<br>Minor in Finance<br>Ianlida | Home - Student                               |                                                                                                    | 년 🛱<br>Pre - Registration Schedule    |
| RAVIGATION                                          | Home / Student / Waiting list                |                                                                                                    | Server Time: Mon Apr 4, 2022 18:58:32 |
| 🗟 Student                                           |                                              |                                                                                                    |                                       |
| Minor Declaration                                   | Waiting list                                 |                                                                                                    |                                       |
| ≔ Enrollment                                        | Writing list request(s)                      |                                                                                                    |                                       |
| Image: Waiting list       Image: Activity           | Submit course to waiting list                | vailable between 04-Apr-2022 18:55 and 04-Apr-2022 20:00                                                                                                    | ×                                     |
|                                                     | Semester: 1                                  |                                                                                                    |                                       |
|                                                     |                                              | Course                                                                                                    |                                       |
|                                                     | Waiting list request #1                      | ✓ Select<br>EE200 - Data Science for Economic Analysis (048401)                                                                                                    |                                       |
|                                                     | Waiting list request #2                      | EE301 - History of Thai Economy (046401)<br>EE301 - Economiss of CLWV Countries (045401)<br>EE413 - Economiss of Elancel Materials and Essencial Institutions (046401) |                                       |
|                                                     | Semester: 2                                  | EE432 - Monetary Theory and Policy (046401)                                                                                                    |                                       |
|                                                     |                                              | Course                                                                                                    |                                       |
|                                                     | Waiting list request #1                      | Select v                                                                                                    |                                       |
|                                                     | Waiting list request NZ                      | Select v                                                                                                    |                                       |
|                                                     | าปี่ Back to Summary Page                    | 🧭 submit                                                                                                    | _                                     |
|                                                     |                                              |                                                                                                    |                                       |

Remark: To submit a waiting list request, the system will **NOT** check the conditions: conflicted courses, duplicate courses, etc., in the requesting step. The rules will only be reapply in the confirmation step.

| Summary       |                            |                          |                                                           |                |           |           |          |                    |
|---------------|----------------------------|--------------------------|-----------------------------------------------------------|----------------|-----------|-----------|----------|--------------------|
| Granted Qu    | uotas: EE Cour             | se(s)                    |                                                           |                |           |           |          | ~                  |
|               |                            |                          |                                                           |                |           |           | +        | Add more course(s) |
| Course ID     |                            | Title                    | ,                                                         | Section        | Credit(s) | Year      | Semester | Action             |
| EE301         |                            | Hist                     | ory of Thai Economy                                       | 046401         | 3         | 2022      | 1        | 💼 Remove           |
| EE311         |                            | Micr                     | oeconomic Theory                                          | 046401, 046402 | 4         | 2022      | 1        | Remove             |
| EE403         |                            | Law and Economics 046401 |                                                           |                | 3         | 2022      | ī        | n Remove           |
| EE435         |                            | Intro                    | oductory Financial Econometrics                           | 046401         | 3         | 2022      | 1        | Remove             |
| EE200         |                            | Data                     | Science for Economic Analysis                             | 046401         | 3         | 2022      | 2        | Remove             |
| EE300         |                            | Inter                    | rnship                                                    | 046401         | 3         | 2022      | 2        | Remove             |
| Action Requ   | uired after Ap             | proval                   |                                                           |                |           |           |          | ÷                  |
| Currently, Vi | 'ou have total <b>6</b> co | urse(s) with             | 6 EE and 0 Non EE.                                        |                |           |           |          | ×                  |
| #             | Semester                   | Course                   | Title                                                     |                | $\bigcap$ | Status    |          | Action             |
| 1             | 1                          | EE431                    | Economics of Financial Markets and Financial Institutions |                |           | Submittee |          |                    |
| 2             | 2                          | EE302                    | History of World economy                                  |                |           | Submitted | 1        |                    |

3. The status of the waiting list course(s) can be tracked on the 'Summary' page, in section 'Action Required after Approval'.

| Action Re | ction Required after Approval ~ |              |                                                           |              |         |  |
|-----------|---------------------------------|--------------|-----------------------------------------------------------|--------------|---------|--|
| Currently | r, You have total <b>6</b> co   | urse(s) with | 6 EE and 0 Non EE.                                        |              | ×       |  |
| #         | Semester                        | Course       | Title                                                     | Status Actio | 'n      |  |
| 1         | ı                               | EE431        | Economics of Financial Markets and Financial Institutions | Approved     | Confirm |  |
| 2         | ı                               | EE432        | Monetary Theory and Policy                                | Approved     | Confirm |  |
| 3         | 2                               | EE302        | History of World economy                                  | Approved     | Confirm |  |
| 4         | 2                               | EE426        | Econometrics II                                           | Not Approve  |         |  |

- 4. Confirm your approved waiting list
- If the request is approved, the status will be changed to 'Approved'. Students are required to confirm the approved course(s) by clicking on the 'Confirm' button. If the students **fail to confirm** the approved waiting list by the deadline, the course(s) will be **removed automatically.**
- If the request is refused, the status will be changed to 'Not approve'. No action requires further.

| Afternoon, Kanchanok Julkitjavat                                                                                                    | 🙆 Back Office 🔒 Account               |
|----------------------------------------------------------------------------------------------------|---------------------------------------|
| Course conflict with EE200 in     the same semester.     Timetable conflict with EE200     Dividice and the EE200 in     Timetable conflict with EE200 in | Dre - Registration Schedule           |
| other semester.                                                                                                    | Server Time: Mon Apr 4, 2022 13:04:10 |
| Station -                                                                                                    |                                       |
| Minor Declaration     Waiting list                                                                                                    |                                       |
| IE Enrollment (M)                                                                                                    | <i>w</i> .                            |
| Summary         • Course conflict with EE200 in the same semester.           • Timetable conflict with EE200                                              |                                       |
| Uwiting list         • Duplicate course with EE200 in other semester.                                                                                     |                                       |
| C Activity                                                                                                    |                                       |
| Administrator                                                                                                    |                                       |
| Summary Report                                                                                                    |                                       |
| Export Data Submit course to waiting list available between 04-Apr-2022 11:35 and 04-Apr-2022 13:10                                                       |                                       |
| Manage Course                                                                                                    |                                       |
| Manage Waiting List Semester: 1                                                                                                    |                                       |
| Manage Waiting List Course<br>(file)                                                                                                    |                                       |
| Manage Account Waiting list request #1 Select                                                                                                    |                                       |
| Cenerate Password Waiting list request #2 Select                                                                                                    |                                       |

Example of pop – up message showing the conflicts of registration

Note: The approved course(s) will be successfully confirmed with the following rules:

- 1. No more than 4 EE courses (except who have requested and approved in advance.)
- 2. No course conflicts.
- 3. No course duplicates (the same course in both two semesters).

| Su | m | m | а | ry |
|----|---|---|---|----|
|----|---|---|---|----|

| Granted Quotas: EE Course(s) |                                     |                |           |      |          |                    |  |  |  |  |  |
|------------------------------|-------------------------------------|----------------|-----------|------|----------|--------------------|--|--|--|--|--|
|                              |                                     |                |           |      | +        | Add more course(s) |  |  |  |  |  |
| Course ID                    | Title                               | Section        | Credit(s) | Year | Semester | Action             |  |  |  |  |  |
| EE301                        | History of Thai Economy             | 046401         | 3         | 2022 | 1        | 💼 Remove           |  |  |  |  |  |
| EE311                        | Microeconomic Theory                | 046401, 046402 | 4         | 2022 | 1        | n Remove           |  |  |  |  |  |
| EE403                        | Law and Economics                   | 046401         | 3         | 2022 | 1        | 💼 Remove           |  |  |  |  |  |
| EE435                        | Introductory Financial Econometrics | 046401         | 3         | 2022 | 1        | 間 Remove           |  |  |  |  |  |
| EE200                        | Data Science for Economic Analysis  | 046401         | 3         | 2022 | 2        | n Remove           |  |  |  |  |  |
| EE300                        | Internship                          | 046401         | 3         | 2022 | 2        | 💼 Remove           |  |  |  |  |  |

After the waiting list approval, the 'Remove' button will be available for the earlier EE course(s). If you would like to drop some course(s), click on the 'Remove' button. **Note that when a course is removed, it cannot be taken back.** 

| Action Required after Approval |                   |        |                                                           |             |        |  |
|--------------------------------|-------------------|--------|-----------------------------------------------------------|-------------|--------|--|
| Course cor                     | Course confirmed. |        |                                                           |             |        |  |
| #                              | Semester          | Course | Title                                                     | Status      | Action |  |
| 1                              | 1                 | EE431  | Economics of Financial Markets and Financial Institutions | Confirmed   |        |  |
| 2                              | 1                 | EE432  | Monetary Theory and Policy                                | Confirmed   |        |  |
| 3                              | 2                 | EE302  | History of World economy                                  | Confirmed   |        |  |
| 4                              | 2                 | EE426  | Econometrics II                                           | Not Approve |        |  |

The status of the waiting list will change to be 'Confirmed'.